### **Flexible Work Arrangement Request – Supervisor**

You receive the FWA request from your direct report as a message in **Message Centre**, with a related notification to business email.

Please note – the message you receive states that you ensure that a FWA Agreement was attached to the request and that it was signed. Please ensure this is the case with the request.

|                 |                                                   | Test Site (62.3)                            |                                       |                            |               |            |           |     |
|-----------------|---------------------------------------------------|---------------------------------------------|---------------------------------------|----------------------------|---------------|------------|-----------|-----|
| = *             |                                                   | Message Center                              |                                       | 墓                          | Q 🕜           | $\bigcirc$ | ⊠_4       | GR  |
|                 |                                                   |                                             |                                       |                            |               |            |           |     |
| Compose 👻       | 🗲 Back 🛛 🔤 Mark as Unread                         |                                             |                                       |                            | 🔒 Prin        | t 1 of 5   | >         | X   |
|                 |                                                   |                                             |                                       |                            |               |            |           |     |
| Approvals       | A                                                 |                                             |                                       |                            |               |            |           |     |
|                 | Action Required: A Flexible Wo                    | ork Arrangement transaction f               | or Susie Lloyd is awaiting yo         | our review.                |               |            |           |     |
|                 |                                                   |                                             |                                       |                            |               |            |           |     |
| Messages 📀      | From: Susie Lloyd                                 |                                             |                                       |                            |               | 10/4/202.  | 2, 1:22 P | 'M  |
| Reports         | To: Gertrude Roberston                            |                                             |                                       |                            |               |            |           |     |
| Notifications   |                                                   |                                             |                                       |                            |               |            |           | - 1 |
| Notifications 2 | A Flexible Work Arrangement request has been s    | ubmitted by Susie Lloyd.                    |                                       |                            |               |            |           |     |
| Actions         |                                                   |                                             |                                       |                            |               |            |           |     |
| 🕜 Drafts        | Please ensure that an FWA Agreement was attac     | hed to this request by your direct report a | and that it was signed. Please review | and ensure it is consister | t with the se | ection m   | lade by   |     |
| Sent            | your direct report for FWA Status.                |                                             |                                       |                            |               |            |           |     |
|                 | Diagon review and provide Assent or Dejectroop    |                                             |                                       |                            |               |            |           |     |
| Irash Empty     | Please review and provide Accept of Reject resp   | Jise.                                       |                                       |                            |               |            |           |     |
|                 | A Reject response will route the form back to the | submitter who will have the option to i) M  | odify and Resubmit or ii) Withdraw    |                            |               |            |           |     |
|                 | Arreject response will route the form back to the | submitter who will have all option to if it | oury and resubline, or ny whateraw.   |                            |               |            |           |     |
|                 |                                                   |                                             |                                       |                            |               |            |           |     |
|                 | A This form has been submitted and is pendi       | ng approval.                                |                                       |                            |               |            |           |     |
|                 |                                                   |                                             |                                       |                            |               |            |           |     |
|                 | Flexible Work Arrangement Request                 |                                             |                                       |                            |               |            |           |     |
|                 |                                                   |                                             |                                       |                            |               |            |           |     |
|                 | Susie Lloyd                                       |                                             |                                       |                            |               |            |           |     |
|                 | Status: Active Employee Number: 005458            |                                             |                                       |                            |               |            |           |     |
|                 |                                                   |                                             |                                       |                            |               |            |           |     |
|                 | Use this form to submit your Flexible Work A      | rrangement request.                         |                                       |                            |               |            |           |     |
|                 | To do on planno                                   |                                             |                                       |                            |               |            |           |     |
|                 | to do so, please.                                 |                                             |                                       |                            |               |            |           |     |
|                 | · Click on the 'EWA Status' drop down list h      | alow and record your selection as agree     | ed to by you and your supervisor      |                            |               |            |           |     |
|                 | Ensure the Percentage and/or Elex times           | election aligns with the choice you reco    | orded in your Elexible Work Arrange   | ment Agreement             |               |            |           |     |
|                 | Upload a signed copy of your Flexible Wo          | rk Arrangement Agreement, Click 'Uple       | oad Files' below and attach.          |                            |               |            |           |     |
|                 | Click 'Submit'.                                   | 5 5                                         |                                       |                            |               |            |           |     |
|                 |                                                   |                                             |                                       |                            |               |            |           |     |
|                 | When approved this will represent your curre      | nt Flexible Work Arrangement and a re       | lated record will be recorded in Day  | force. Your uploaded Fl    | exible Work   | Arrange    | ment      |     |
|                 | Agreement wil be saved in Dayforce.               |                                             |                                       |                            |               |            |           |     |
|                 |                                                   |                                             |                                       |                            |               |            |           |     |
|                 | Please enter the following details.               |                                             |                                       |                            |               |            |           |     |
|                 | Elexible Work Arrangement                         |                                             |                                       |                            |               |            |           |     |
|                 | FWA Status*                                       |                                             |                                       |                            |               |            |           |     |
|                 | 3 days per week + Flex time 🗶 🗸                   |                                             |                                       |                            |               |            |           |     |
|                 |                                                   |                                             |                                       |                            |               |            |           |     |
|                 | Please upload a scanned copy of your Flexible     | Nork Arrangement Agreement Form.            |                                       |                            |               |            |           |     |
|                 | Defeate                                           |                                             |                                       |                            |               |            |           |     |
|                 | C Reliesti T Add 👗 Delete                         |                                             |                                       |                            |               |            |           |     |
|                 | File Name                                         | Document Type                               | Last Updated                          | Last                       | vlodified By  |            |           |     |
|                 | Flexible_Work_Arrangements_Agreement - SE         | 4                                           | 10/4/2022, 1:20:57 PM                 | linda.bui                  |               |            | -         |     |
|                 |                                                   |                                             |                                       |                            |               |            |           |     |
|                 |                                                   |                                             |                                       |                            |               |            |           |     |
|                 |                                                   |                                             |                                       |                            |               |            |           |     |
|                 |                                                   |                                             |                                       |                            |               |            |           |     |
|                 |                                                   |                                             |                                       |                            |               |            | ~         |     |
|                 |                                                   |                                             |                                       |                            |               |            |           |     |
|                 |                                                   |                                             |                                       |                            |               |            |           |     |
|                 | 📟 Response                                        |                                             |                                       |                            |               |            |           |     |
|                 |                                                   |                                             |                                       |                            |               |            |           |     |
|                 |                                                   |                                             |                                       |                            |               |            |           |     |
|                 |                                                   |                                             |                                       |                            |               |            |           |     |
|                 |                                                   |                                             |                                       |                            |               |            |           |     |
|                 |                                                   |                                             |                                       |                            |               |            | /i        |     |
|                 |                                                   |                                             |                                       | Accept                     | Reject        | Print      | Form      |     |
|                 |                                                   |                                             |                                       |                            |               |            |           | *   |
|                 |                                                   |                                             |                                       |                            |               |            |           |     |

#### **Supervisor Approval**

You have the option to Accept or Reject the form.

If you **Reject** the form, it does not cancel the workflow. Instead, the form is routed back to your direct report with the option to:

- i. Update the form and **Resubmit**. In this case, the form is routed back to you and the process repeats.
- ii. **Withdraw** the form, in which case the workflow automatically cancels.

You can also record a workflow comment if needed. In the case of a Resubmit decision, your direct report will be able to view the comment.

#### Employee Property Update

After approval, the **Employee Properties** screen will be updated with a corresponding entry and your direct report will receive a related notification.

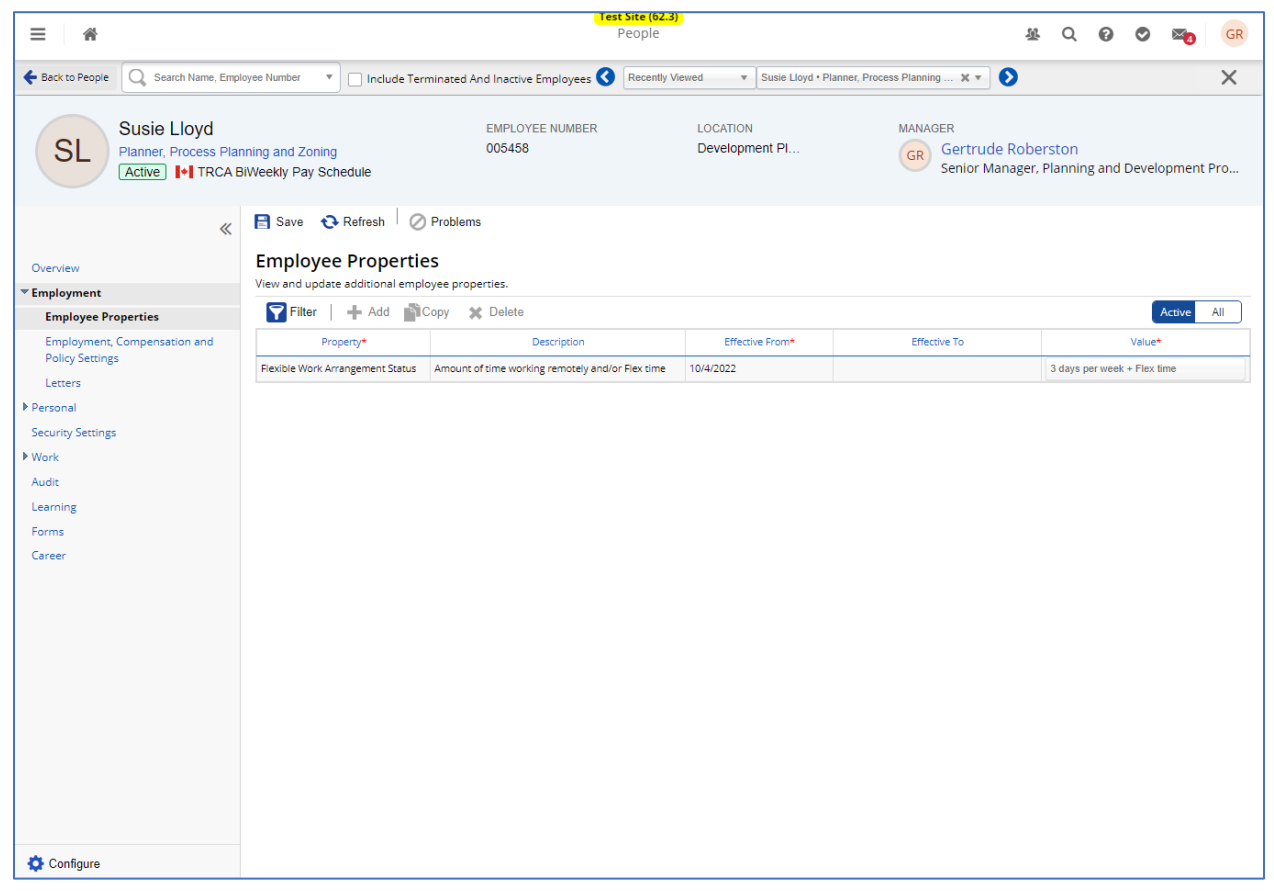

You can click the Active All button to toggle a list of historical Employee Property entries.

#### Manager / Supervisor Cancellation of Current Flexible Work Arrangement

\*\*NOTE: Prior to cancelling a FWA arrangement, please first speak to the employee – if the cancellation is because of performance matters, speak to your HR Business Partner first.

Log in under Manager role.

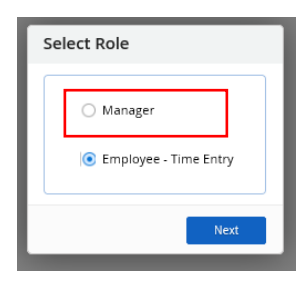

Click on the **People** button to navigate to your HR Profiles List.

| ≡ #                                                               | <mark>Test Site (f</mark><br>Home            | <b>51.4)</b>                                  | ୟ Q Ø Ø 👟 尿            |
|-------------------------------------------------------------------|----------------------------------------------|-----------------------------------------------|------------------------|
| Gertrude Roberston<br>Senior Manager, Planning and Dev<br>Profile | elopment Process                             |                                               |                        |
| <u>نه</u> (ش                                                      |                                              | * 😩                                           | i-                     |
| Multi-Week Onboarding<br>Calendar Employees                       | Pay Approve<br>Checklist                     | Performance Profile                           | Projects 🏟 <u>Edit</u> |
| My Team                                                           |                                              |                                               | <u>View Hierarchy</u>  |
| Alma Dunn<br>Lead, Process Planning and Z                         | Jenny Cooper<br>Planner, Process Planning an | Kelley Holmes<br>Planner, Development Proces  |                        |
| Matthew Boone<br>Lead, Process Planning and Z                     | Nellie Ramos<br>Planner, Development Proces  | Ronnie Robbins<br>Planner, Development Proces |                        |
| Susie Lloyd<br>Planner, Process Planning an                       |                                              |                                               |                        |
|                                                                   | Actions Events                               | Balances Bookmarks                            |                        |

Click the name of the affected employee.

| ≡           | *          |                           |                                            | People                                 |                  | 逐            | Q    | 0         | ۲     | ×4     | GR      |
|-------------|------------|---------------------------|--------------------------------------------|----------------------------------------|------------------|--------------|------|-----------|-------|--------|---------|
| People      | List Organ | nization Chart            |                                            |                                        |                  |              |      |           |       |        | ×       |
| ★ F         | avorites 🤻 | 🔻 🌱 Filter 🗶 View 🛛 😰     | View Profiles Action - Repor               | ts                                     |                  |              |      |           |       |        |         |
| (Status     | and Work   | ) Job Assignment in       | <ul> <li>Select an Option</li> </ul>       |                                        |                  |              |      |           |       |        | • Ø     |
| (Status     | and Work   | ) Location Select an Opt  | cion                                       |                                        |                  | 0 S          | v    | ×         |       |        | 8       |
| (Persor     | nal)       | Name                      |                                            |                                        |                  |              |      |           |       |        | 8       |
| (Persor     | nal)       | Number                    |                                            |                                        |                  |              |      |           |       |        | 8       |
| (Status     | and Work   | ) Status in               | Active X Inactive X Legislated Leave       | X LOA X LTD X Pre-Start X              |                  |              |      |           |       |        | - O     |
| <b>To</b> A | dd Filter  | CRESET TO Default Include | Indirect Reports                           |                                        | A                | opply Filter | Clea | ar Filter |       | Remove | Filters |
|             |            | Name                      | Primary Job Assignment                     | Primary Location                       | Status           |              |      | Work      | State |        |         |
|             | 2 A        | lma Dunn                  | Lead, Process Planning and Zoning          | Development Planning and Permits (DPP) | Active           | Ontario      |      |           |       |        | -       |
|             | . Je       | enny Cooper               | Planner, Process Planning and Zoning       | Development Planning and Permits (DPP) | Active           | Ontario      |      |           |       |        |         |
|             |            | ielley Holmes             | Planner, Development Process and Resources | Development Planning and Permits (DPP) | Legislated Leave | Ontario      |      |           |       |        |         |
|             | <u> </u>   | Natthew Boone             | Lead, Process Planning and Zoning          | Development Planning and Permits (DPP) | Active           | Ontario      |      |           |       |        |         |
|             | N          | lellie Ramos              | Planner, Development Process and Resources | Development Planning and Permits (DPP) | Active           | Ontario      |      |           |       |        |         |
|             | 2 R        | lonnie Robbins            | Planner, Development Process and Resources | Development Planning and Permits (DPP) | Active           | Ontario      |      |           |       |        |         |
|             | (I) s      | iusie Lloyd               | Planner, Process Planning and Zoning       | Development Planning and Permits (DPP) | Active           | Ontario      |      |           |       |        |         |
|             |            |                           |                                            |                                        |                  |              |      |           |       |        |         |

The **Overview** screen for the employee displays.

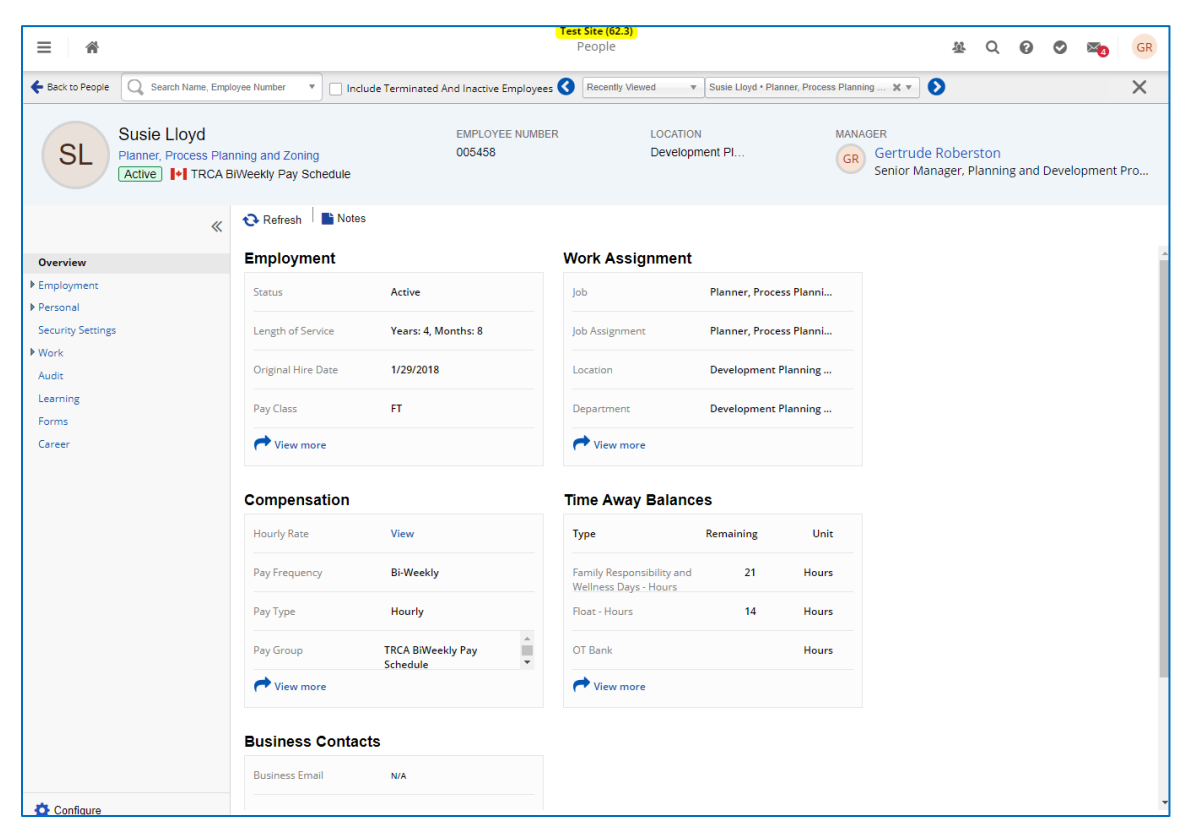

Click on Forms.

| exacts Perper         Such Lines, Endough and Zoning         Such Eloyd         Plance, Plocess Planning and Zoning         Referent         Such States         Such States | ≡ *                                                                   | (Test Site (62.3)<br>People                                                                                                    | 埊                  | Q              | 0       | ۲     | ⊠_4    | GR  |
|----------------------------------------------------------------------------------------------------|-----------------------------------------------------------------------|----------------------------------------------------------------------------------------------------|--------------------|----------------|---------|-------|--------|-----|
| Subject Logd   Partner: Process Planning and Zoning   Lattice   Track ABWeeky Pay Sciedule   Ourview • Personal Second Planning and Development Planning and Development Planning and Develop                                                                     | G Search Name, Em                                                     | oyee Number 🔻 🗌 Include Terminated And Inactive Employees 🔇 Recently Viewed 🔹 Susie Lloyd • Planner, Process Planning 🗙 💌                                                                                                    | Ø                  |                |         |       |        | ×   |
| Overview Employment: Personal Sectional Sectional Sec                                                                                                    | Susie Lloyd<br>Planner, Process Pla<br>Active 1 TRCA                  | EMPLOYEE NUMBER LOCATION MANAGER<br>Inling and Zoning 005458 Development Pl GR Gertrude<br>Senior Mar                                                                                                    | Robers<br>nager, P | ston<br>Iannin | g and I | Devel | opment | Pro |
| Forms       Saird Media         Career <ul> <li>ECM - Contract Extension</li> <li>ECM - Contract Extension</li> <li>ECM - Secondary Position</li> <li>ECM - Temporary Acting Assignment (Full-time Staff Only)</li> <li>ECM - Temporary Contract (for Temporary Staff)</li> </ul> <ul> <li>Flexible Work Arrangement - Cancellation</li> <li>Prif - Contract Extension</li> <li>Prif - Contract Extension</li> <li>Prif - Contract Extension</li> <li>Prif - Request for Leave</li> <li>Prif - Request for Leave</li> <li>Prif - Request for Leave</li> <li>Prif - Request for Leave</li> <li>Prif - Request for Leave of Erployment</li> <li>Prif - Request for Leave of Erployment</li> <li>Prif - Request for Leave of Erployment</li> <li>Prif - Request for Leave of Erployment</li> <li>Prif - Request for Leave of Erployment</li> <li>Prif - Request for Leave of Erployment</li> <li>Prif - Request for Leave of Erployment</li> <li>Prif - Request for Leave of Erployment</li> <li>Prif - Request for Leave of Erployment</li> <li>Prif - Request for Leave of Erployment</li> <li>Prif - Request for Leave of Erployment</li> <li>Prif - Request for Leave of Erployment</li> <li>Prif - Request for Leave of Erployment</li> <li>Prif - Request for Leave of Erployment</li> <li>Prif - Request for Record of Erployment</li> <li>Prif - Request for Record of Erployment</li> <li>Prif - Request for Record of Erployment</li> <li>Prif - Request for Record of Erployment</li> <li>Prif - Request for Record of Erployment</li> <li>Prif - Request for Record of Erplo</li></ul>                                                                                                    | Overview  Employment  Personal Security Settings  Work Audit Learning | <ul> <li>Refresh</li> <li>Form Submissions          See status, view and interact with the forms you have submitted     </li> <li>Available Forms         Use one of the forms below to submit an information change to your manager or HR Administrator     </li> </ul> |                    |                |         |       |        | ^   |
| <ul> <li>ECM - Contract Extension</li> <li>ECM - Employee Transfer - No Competition</li> <li>ECM - Temporary Acting Assignment (Full-time Staff Only)</li> <li>ECM - Temporary Contract (for Temporary Staff)</li> <li>✓ General (1)</li> <li>Floxible Work Arrangement - Cancellation</li> <li>✓ Personnel Transaction Form (PTF) (10)</li> <li>PTF - Contract Extension</li> <li>PTF - Engloyee Transfer - No Competition</li> <li>PTF - Request for Leave</li> <li>PTF - Request for Leave</li> <li>PTF - Request for Leave</li> <li>PTF - Request for Temporant</li> <li>PTF - Request for Temporant</li> </ul>                                                                                                    | Forms<br>Career                                                       | Search Forms Search Reset                                                                                                    |                    |                |         |       |        |     |
| ✓ General (1)         ⓒ Flexible Work Arrangement - Cancellation         ✓ Personnel Transaction Form (PTF) (10)         ⓒ PTF - Contract Extension         ⓒ PTF - Employee Transfer - No Competition         ⓒ PTF - Request for Leave         ⓒ PTF - Request for Leave         ⓒ PTF - Request for Cleave         ⓒ PTF - Request for Cleave         ⓒ PTF - Request for Cleave         ⓒ PTF - Request for Cleave         ⓒ PTF - Request for Cleave         ⓒ PTF - Request for Cleave         ⓒ PTF - Request for Cleave         ⓒ PTF - Request for Cleave         ⓒ PTF - Request for Cleave         ⓒ PTF - Request for Cleave         ⓒ PTF - Request for Cleave         ⓒ PTF - Request for Cleave         ⓒ PTF - Request for Cleave                                                                                                    |                                                                       | <ul> <li>ECM - Contract Extension</li> <li>ECCM - Employee Transfer - No Competition</li> <li>ECCM - Secondary Position</li> <li>ECM - Temporary Acting Assignment (Full-time Staff Only)</li> <li>ECM - Temporary Contract (for Temporary Staff)</li> </ul>             |                    |                |         |       |        |     |
| Personnel Transaction Form (PTF) (10)      PTF - Contract Extension      PTF - Employee Transfer - No Competition      PTF - Request for Leave      PTF - Request for Leave - System form      PTF - Request for Record of Employment      PTF - Request for Termination                                                                                                    |                                                                       | General (1)                                                                                                    |                    |                |         |       |        |     |
|                                                                                                    |                                                                       | Personnel Transaction Form (PTF) (10) PTF - Contract Extension PTF - Employee Transfer - No Competition PTF - Request for Leave PTF - Request for Leave - System form PTF - Request for Record of Employment PTF - Request for Termination                               |                    |                |         |       |        |     |

Click the <u>Flexible Work Arrangement – Cancellation</u> form under General in the Available Forms section. The employee is the <u>affected</u> employee for the form.

The form loads. The employees current FWA displays in the FWA Status field.

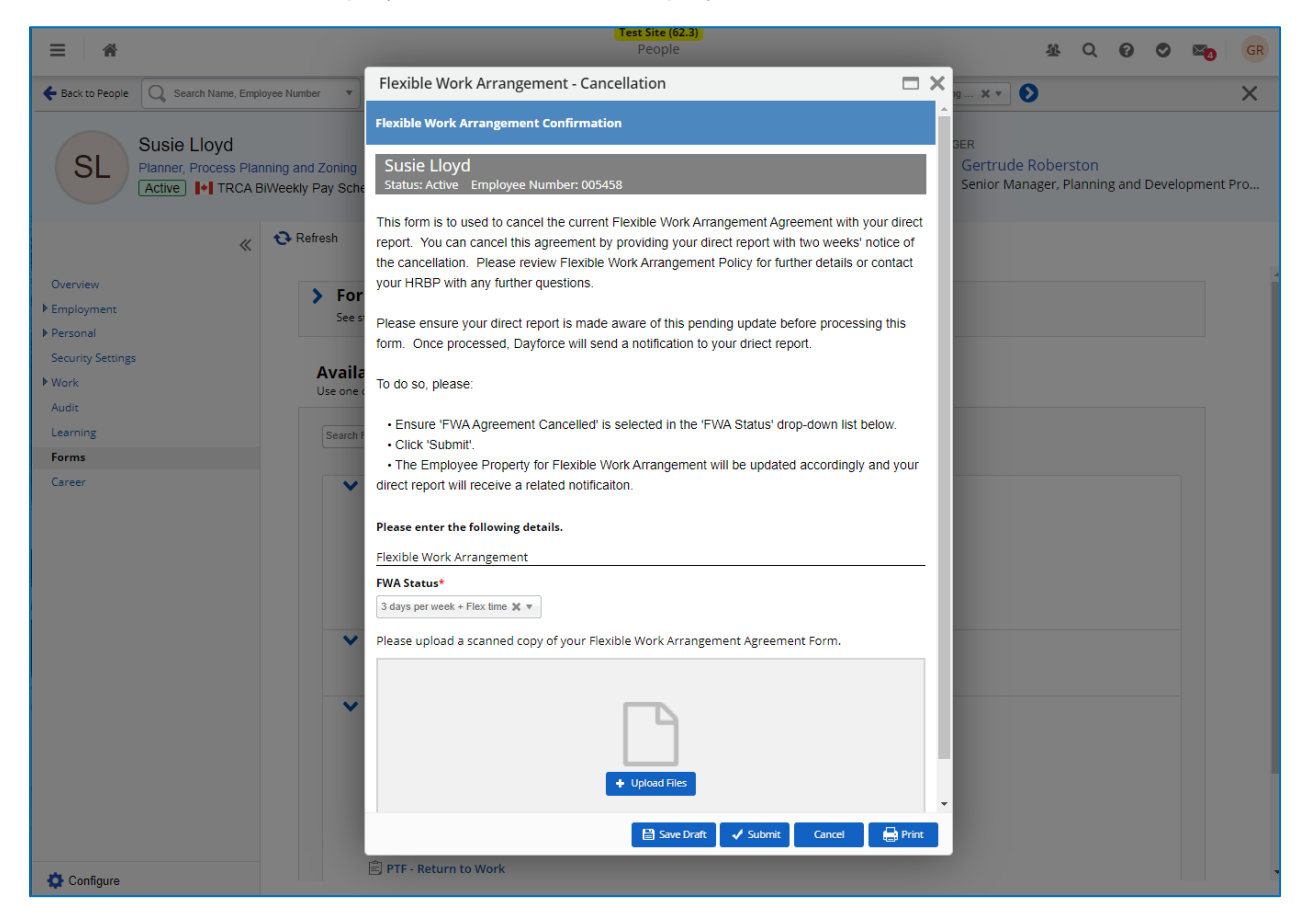

Select the "FWA Agreement Cancelled" value from the FWA Status drop-down list.

#### FWA Status\*

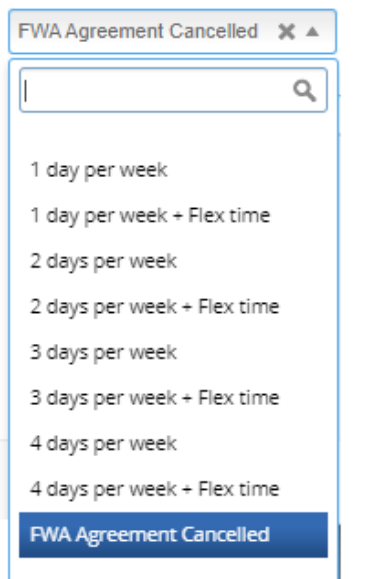

#### Click Submit.

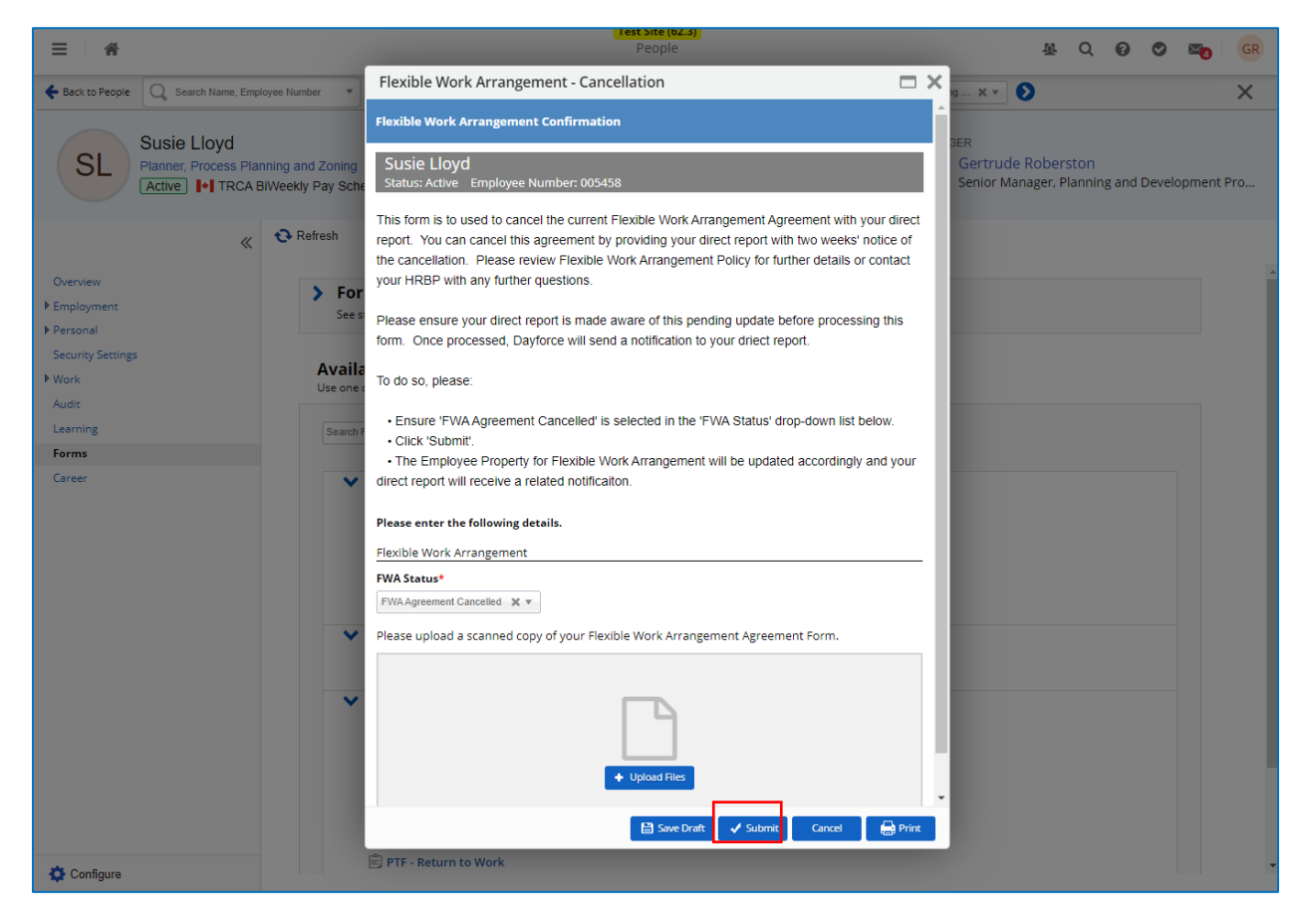

### Employee Property Update

After submitting, the **Employee Properties** screen will be updated with a corresponding entry.

| ≡ *                                                               |                                                                                  | Test Site<br>Peop                    | (62.3)<br>le                        | 基                                               | Q 🛛 🗢 📷 😡                             |
|-------------------------------------------------------------------|----------------------------------------------------------------------------------|--------------------------------------|-------------------------------------|-------------------------------------------------|---------------------------------------|
| Search Name, Empl                                                 | oyee Number 💌 🗌 Include Termina                                                  | ted And Inactive Employees 🔇 🛛 Rece  | ently Viewed v Susie Lloyd * Planne | r, Process Planning 🗙 🔻 🜔                       | ×                                     |
| Susie Lloyd<br>Planner, Process Plar<br>Active                    | nning and Zoning<br>ilWeekly Pay Schedule                                        | EMPLOYEE NUMBER<br>005458            | LOCATION<br>Development Pl          | MANAGER<br>GR Gertrude Rober<br>Senior Manager, | rston<br>Planning and Development Pro |
| ≪<br>Overview<br>▼Employment                                      | Save Refresh O Pro<br>Employee Properties<br>View and update additional employee | properties.                          |                                     |                                                 |                                       |
| Employee Properties                                               | 🍸 Filter 🛛 🕂 Add 🕋 Copy                                                          | 🗙 Delete                             |                                     |                                                 | Active All                            |
| Employment, Compensation and                                      | Property*                                                                        | Description                          | Effective From*                     | Effective To                                    | Value*                                |
| Policy Settings                                                   | Flexible Work Arrangement Status                                                 | Amount of time working remotely and/ | 10/4/2022                           |                                                 | FWA Agreement Cancelled               |
| Security Settings<br>Vork<br>Audit<br>Learning<br>Forms<br>Career |                                                                                  |                                      |                                     |                                                 |                                       |
|                                                                   |                                                                                  |                                      |                                     |                                                 |                                       |

You direct report will a message in **Message Centre**, with a related notification to business email.

| ≡ *               |      | (Test and taxay)<br>Message Center                                                                                                    | 壆                                    | Q                      | 0        | ≥6       | SL      |
|-------------------|------|----------------------------------------------------------------------------------------------------|--------------------------------------|------------------------|----------|----------|---------|
| Compose           | -    | 🗲 Back 📋 Delete 🔤 Mark as Unread                                                                                                    | Ð                                    | rint                   | 1 of 64  | >        | ×       |
| Inbox<br>Messages | 6    | Flexible Work Arrangement - For Your Information                                                                                                    |                                      |                        |          |          | Í       |
| Reports           |      | From: 🖉 Gertrude Roberston                                                                                                    |                                      | 1                      | 0/4/202  | 2, 1:42  | PM      |
| Notifications     | 4    | To: Susie Lloyd                                                                                                    |                                      |                        |          |          |         |
| Actions<br>Drafts |      | Your current Flexible Work Arrangement has been updated by Gertrude Roberston.                                                                                                    |                                      |                        |          |          |         |
| 🛃 Sent            |      |                                                                                                    |                                      |                        |          |          |         |
| Trash Er          | mpty |                                                                                                    |                                      |                        |          |          |         |
|                   |      | Flexible Work Arrangement Confirmation         Susie Lloyd         Status Active Employee Number: 005458         This form is to used to cancel the current Flexible Work Arrangement Agreement with your direct report. You can cancel this agreement by provide weeks' notice of the cancellation. Please review Flexible Work Arrangement Policy for further details or contact your HRBP with any further         Please ensure your direct report is made aware of this pending update before processing this form. Once processed, Dayforce will send a notification to do so, please:         • Ensure 'FWA Agreement Cancelled' is selected in the 'FWA Status' drop-down list below.         • Click 'Submit'.         • The Employee Property for Flexible Work Arrangement will be updated accordingly and your direct report will receive a related notification.         Please enter the following details.         Flexible Work Arrangement         FWA Status*         PWA Status*         PWA greenent Cancelled | viding yo<br>r questio<br>fication t | ur dir<br>ns.<br>o you | rect rep | iort wit | h<br>t. |